## Instrukcja pobrania i wydruku danych płacowych: PIT-11

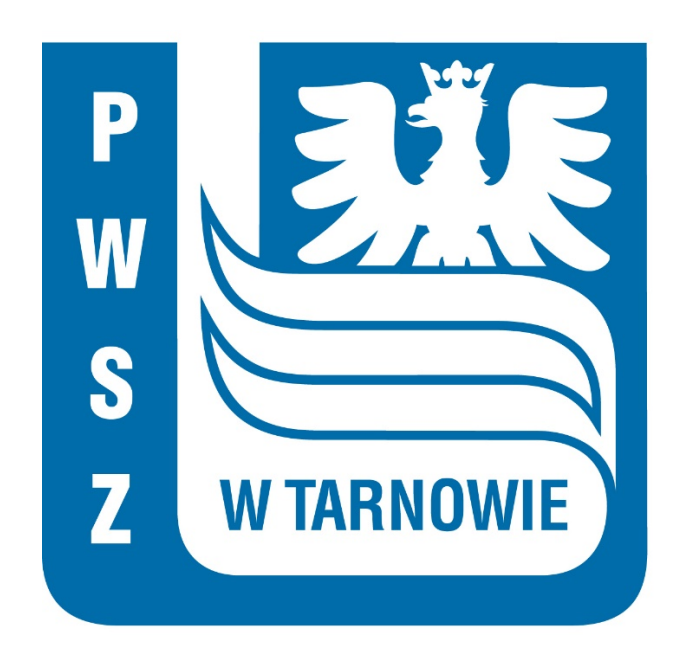

## Deklaracje podatkowe.

Po zalogowaniu się do Portalu Pracownika pod adresem <u>https://pp.pwsztar.edu.pl/PortalPracowniczy</u>,

| PWSZTAR                              | PAÑSTWOWA WYŻSZA<br>SZKOŁA ZAWODOWA<br>W TARNOWIE |
|--------------------------------------|---------------------------------------------------|
| Polski v                             |                                                   |
| Logowanie                            |                                                   |
| Nazwa użytkownika lub e-mail (login) | Dortal                                            |
| testzenon3                           | Portal                                            |
| Hasto                                |                                                   |
| ••••••                               |                                                   |
| Ne pamiętasz hasła?                  | holocord                                          |
| Logowanie                            | LEBIZEIRAIS                                       |
|                                      | URLIMHOM                                          |
|                                      |                                                   |
|                                      | Comarch Egeria 🛛 Polski 📥 🔺                       |

należy wybrać w menu bocznym "dane płacowe", a następnie "lista PIT-11".

| Portal ×                          |                        |
|-----------------------------------|------------------------|
|                                   | Egeria / <b>Portal</b> |
| Contraction and the second second |                        |
| Dane kadrowe                      |                        |
| S Dane płacowe                    |                        |
| Lista płac                        |                        |
| Lista PIT-11                      |                        |
| C Urlopy                          |                        |
| Srodki trwałe                     |                        |
| 🐣 Aktualizacja danych             |                        |
| Wnioski o zaświadczenia           |                        |
| S ZFŚS                            |                        |
| 🛧 Delegacje                       |                        |

Wyświetlą się deklaracje podatkowe pracownika wygenerowane i zatwierdzone w module e-Deklaracje systemu Egeria.

Widoczne są dane: nazwa dokumentu, rok, nazwa pliku natomiast pole "data wydania" pozostaje puste. Po pierwszym podglądzie bądź pobraniu pliku, pole "data wydania" zostanie uzupełnione.

|                         | Egeria / Lista dekl | aracji podatkow       | ych       |                    |      |             | ি ≗ 🗐<br>Starszy referent ad |  |  |
|-------------------------|---------------------|-----------------------|-----------|--------------------|------|-------------|------------------------------|--|--|
| 🗵 Książka telefoniczna  | _                   |                       |           |                    |      |             |                              |  |  |
| 💿 Dane kadrowe          | ¢                   | / DIT 11              |           |                    |      |             |                              |  |  |
| \$ Dane płacowe         | <b>3</b> PHI-11     |                       |           |                    |      |             |                              |  |  |
| Lista płac              |                     |                       |           |                    |      |             |                              |  |  |
| Lista PIT-11            | Q szukaj            | Q szukaj V × pdf xksx |           |                    |      |             |                              |  |  |
| 🕅 Urlopy                |                     |                       |           |                    |      |             |                              |  |  |
| Listy obecności         |                     | 1                     | Pracownik | Nazwa dokumentu    | Rok  | Nazwa pliku | Data wydania                 |  |  |
| 🐣 Aktualizacja danych   | 👲 👲 pobierz         | Q podgląd             |           | PII-11 za rok 2020 | 2020 | PI111_26    | 2021-01-25 20:02             |  |  |
| Wnioski o zaświadczenia | •                   | •                     |           |                    |      |             |                              |  |  |
| S ZFŚS                  |                     |                       |           |                    |      |             |                              |  |  |
| 🛧 Delegacje             |                     |                       |           |                    |      |             |                              |  |  |
|                         |                     |                       |           |                    |      |             |                              |  |  |
|                         |                     |                       |           |                    |      |             |                              |  |  |
|                         |                     |                       |           |                    |      |             |                              |  |  |
|                         |                     |                       |           |                    |      |             |                              |  |  |
|                         |                     |                       |           |                    |      |             |                              |  |  |
|                         |                     |                       |           |                    |      |             |                              |  |  |
|                         |                     |                       |           |                    |      |             |                              |  |  |

Przycisk "podgląd" pozwala na wyświetlenie dokumentu w drugiej zakładce. Przycisk "pobierz" pozwala na pobranie dokumentu na swój komputer oraz jego wydruk.

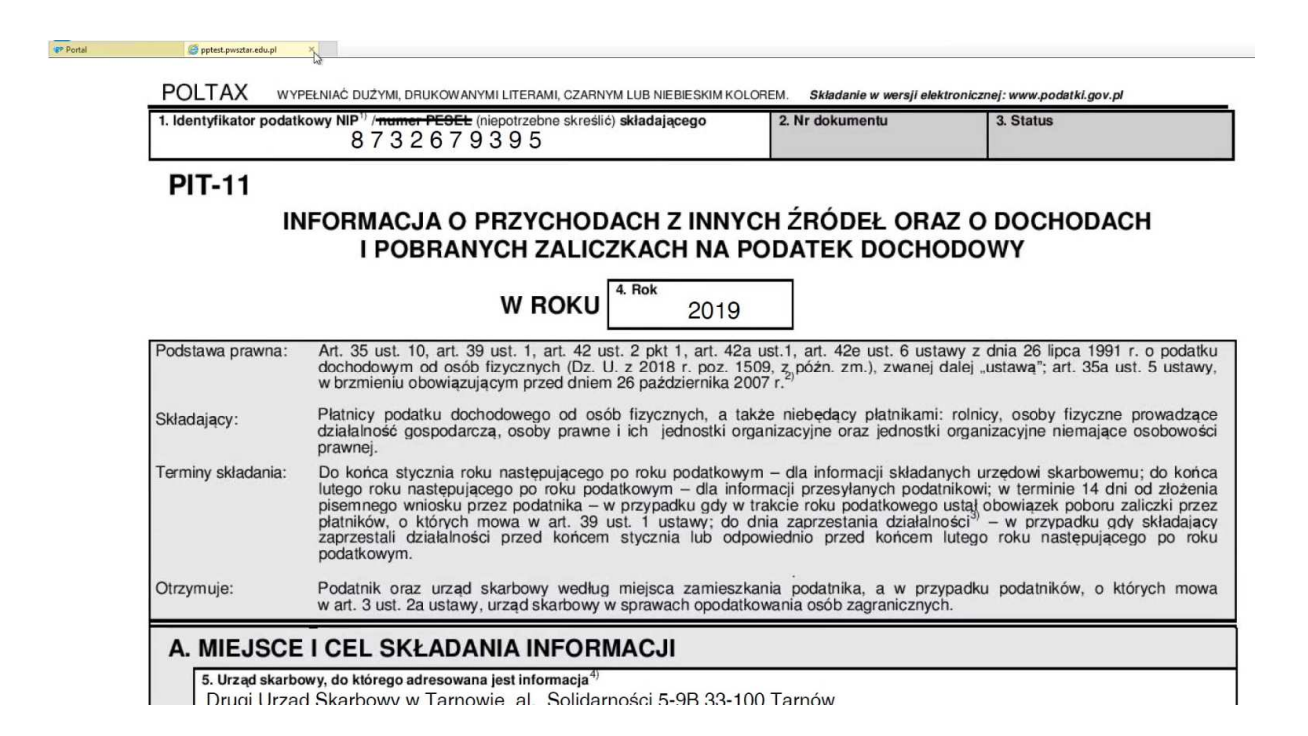